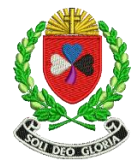

## ACCESS YOUR FREE E-BOOKS SUPPORT FOR STUDENTS/PARENTS/GUARDIANS

- > Open the textbook and look for instructions/redeem code for your free e-book (usually on the inside of cover page or back of the book)
- **>** Follow the instructions in your textbook or go to the links below to various book publishers
- Check the correct procedure for the device you are using (it may be different for iPhone/iPad, android phone/ tablet, desktop/laptop computer (Windows)

| Book Publisher                                                                                                    | Weblink to e-book information/                                                                                                 | $\checkmark$ | Арр                                          | Further information for E-books                                                                                                    |
|----------------------------------------------------------------------------------------------------|----------------------------------------------------------------------------------------------------|--------------|----------------------------------------------|----------------------------------------------------------------------------------------------------|
| Contact (support)                                                                                                  | registration                                                                                                    | $\checkmark$ | Online                                       |                                                                                                    |
|                                                                                                    |                                                                                                    | $\checkmark$ | Download                                     |                                                                                                    |
| CJ FALLON<br>Tel.: +353 (0)1 6166400<br>info@cjfallon.ie<br><u>https://support.cjfallo</u><br><u>n.ie/hc/en-us</u> | https://my.cjfallon.ie/dashboard/student<br>-resources<br>https://apps.apple.com/ie/app/cj-fallon-<br>ebook-reader/id468507870 | × × ×        | App<br>Online<br>Download<br>CJFallon<br>App | MyCJFallon<br>All your digital resources.<br>Parent / Student<br>Resources<br>To gain access to online resources for<br>Parents/Student<br>Click Here<br>Go to <u>https://www.cjfallon.ie/</u> and click here (see above)<br>Download the CJ Fallon e-book reader (Google Chrome) |
| EDUCATE                                                                                                    | www.educate.ie/redeem                                                                                                    | $\checkmark$ | Арр                                          | Enter email address and create a password                                                                                                    |
|                                                                                                    |                                                                                                    | ✓            | Online                                       | Your ebook account is ready - please redeem your ebooks                                                                                                    |
| https://educate.ie/con                                                                                             | https://educate.ie/app                                                                                                    | ~            | Download                                     | below using your redeem code. THEN use your redeemed                                                                                                    |
| https://educate.ie/eb<br>ooks-contact                                                                              |                                                                                                    |              | Educate.ie<br>App                            | PLUS! Use the same login details at educateplus.ie, to access<br>all the extra digital content for your ebook(s).<br>'How to' video<br>https://www.youtube.com/watch?v=H-<br>PkmwFmpv8&feature=youtu.be                                                                           |

| EDCO<br>Educational Company<br>of Ireland<br>↓ +353 1 4500 611<br>↔ +353 1 4500 993<br>⊠ info@edcolearning.ie<br>info@edcolearning.ie | https://edcolearning.ie/Register                                                                                                    | <ul><li>✓</li><li>✓</li><li>✓</li></ul> | App<br>Online<br>Download | Go to the weblink <u>www.edcolearning.ie/register</u><br>Click 'I'm a student' (over 16) or 'I'm a parent/guardian' (under<br>16) and fill in the relevant details/ click Register<br>You will get an activation link by email (activate the account)<br>Download the Edco Learning App<br>Available on the<br>App Store Bownload on the<br>Windows Store Mapp on<br>Google Play Web App on<br>Edco Learning                                     |
|----------------------------------------------------------------------------------------------------|----------------------------------------------------------------------------------------------------|-----------------------------------------|---------------------------|----------------------------------------------------------------------------------------------------|
| FOLENS                                                                                                    | www.folensonline.ie/redeem                                                                                                    | √<br>√<br>√                             | App<br>Online<br>Download | Go to <u>https://www.folenshive.ie/studentRegister.htm</u><br>Register as a student with Folens Hive                                                                                                    |
| 01 4137200<br>info@folens.ie                                                                                                    | Parental Consent<br>We need one of your parents or legal<br>guardians, to confirm their consent for<br>you to access our eBooks, under the rules<br>of GDPR. You just need to include one of<br>your parent's email addresses when you<br>are registering. Your parent will receive an<br>email with a link to confirm their consent. | v                                       | FolensHIVE                | <ol> <li>Register with <u>FolensHIVE</u> and redeem your first eBook with<br/>the unique licence code from the inside cover of your<br/>textbook.</li> <li>Download the FolensHIVE app from the relevant app store<br/>on your device.</li> <li>Log-in to your FolensHIVE account on the app to use your<br/>eBook or redeem additional eBooks.</li> <li>Click or tap the download button underneath the eBook<br/>cover to download.</li> </ol> |
| GILL & MACMILLAN<br>Telephone: 01-5009542<br>Fax: 01-500 9599<br>Email:<br>digitalsupport@gill.ie                                     | www.gillexplore.ie                                                                                                    | * * *                                   | App<br>Online<br>Download | Go to https://www.gilleducation.ie/registration<br>Fill in registration details and redeem code<br>Download the APP and login                                                                                                    |

| MENTORhttp://www.mentorbooks.ie/ebooks.aspxhttp://www.mentorbooks.ie/students_re<br>sources.aspxrip: Check your junk mail for the<br>activation email |  | Α<br>Or<br>Do | pp<br>nline<br>ownload |  | Mentor eBooks are available for use on all platforms (Apple,<br>Android, Windows, Web browser).<br>Our eBooks can be accessed through the Mentor App available<br>free to download directly from the Apple App Store and<br>Google Play.<br>- Android users should click <u>here</u> for our new App.<br>- Windows users should click <u>here (.EXE 10MB)</u> to download<br>our desktop App. Note: Please first download Adobe Air [free<br>to download.]<br>- Mac users should click <u>here</u> (.DMG 3.6MB) to download the<br>desktop App.<br>Instructions for purchasing our eBooks are provided when you<br>select the 'Purchase eBooks' option below. |
|----------------------------------------------------------------------------------------------------|--|---------------|------------------------|--|----------------------------------------------------------------------------------------------------|
|----------------------------------------------------------------------------------------------------|--|---------------|------------------------|--|----------------------------------------------------------------------------------------------------|